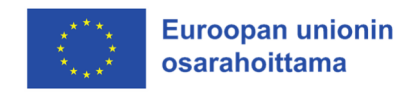

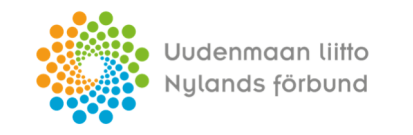

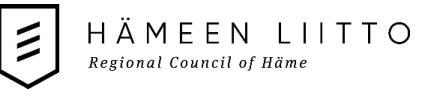

# Digipurku-hanke

## Autodesk Revitin purkumallin mallipohjan ohjeistus 24.3.2025

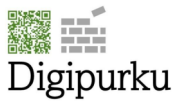

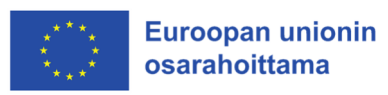

## Sisällys

| Johdanto                                                                   | 3  |
|----------------------------------------------------------------------------|----|
| Aloituspohjan ja kirjastojen määrittely Revitiin                           | 3  |
| Uuden projektin aloittaminen DiPu-aloituspohjalla.                         | 8  |
| Rakennusosaobjektien käyttö                                                | 10 |
| Uuden tyypin luonti                                                        | 12 |
| Suodattimien käyttö                                                        | 14 |
| Aloituspohjan standardien, objektien sekä luetteloiden tuonti projekteihin | 16 |
| Aloituspohja standardien tuonti                                            | 16 |
| Luetteloiden tuonti                                                        | 17 |
| Objektien tuonti                                                           | 18 |
| Projekti-infon käyttö                                                      | 21 |
|                                                                            |    |

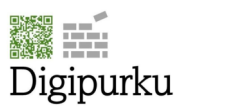

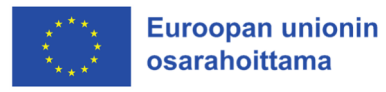

### Johdanto

Aloituspohja ja peruskirjasto on luotu hankkeen projektien tietomallien pohjalta ja niiden tarkoitus on helpottaa purkukohteiden Autodesk Revit- ohjelmistolla tapahtuvaa tietomallinnusta. Aloituspohjien määrityksiä ja luetteloita voidaan tarpeen mukaan viedä projekteihin myös erikseen, jos halutaan käyttää muuta kuin DiPu-aloituspohjaa.

### Aloituspohjan ja kirjastojen määrittely Revitiin

Aloituspohja kannattaa määritellä Revitin aloituspohja-listalle, jolloin se on helpompi ottaa käyttöön. Myös kirjasto kannattaa lisätä Revitin kirjastoihin. Näiden lisääminen tapahtuu seuraavasti:

Revit-aloitusnäkymässä klikataan alla olevan kuvan mukaista painiketta, jotta saadaan näkyviin valikot, joiden kautta päästään määrittelemään Revitin asetuksia.

|            | _                     |
|------------|-----------------------|
| Revit 2025 | Recent                |
| Models     | 🗮 🔝 Sort by 🛛 Date mc |
| Open       |                       |
| New        | · ( - ] ·             |
| Families   |                       |

Tämän jälkeen avataan File- välilehti, josta edelleen klikataan Options- painiketta

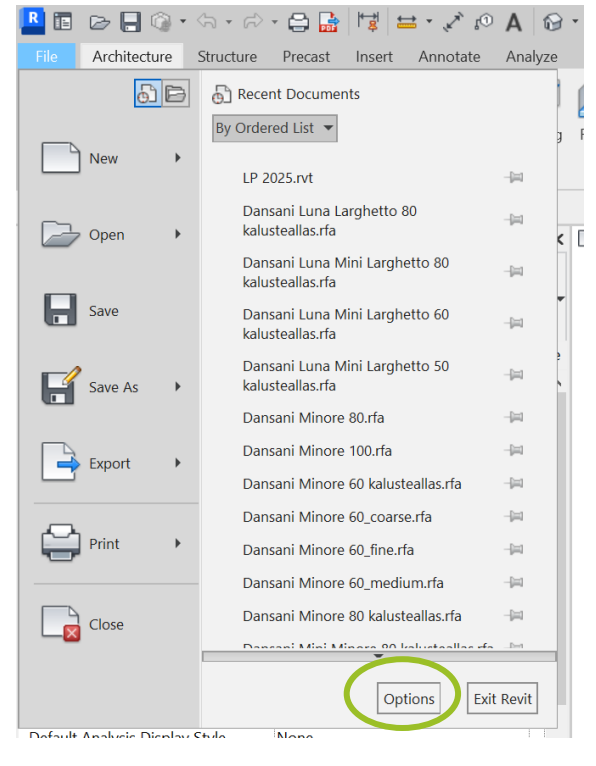

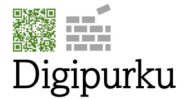

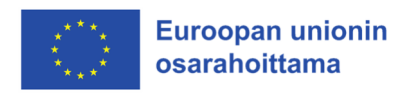

Options- valikosta valitaan File Locations, josta päästään määrittelemään sekä aloituspohjan että objektikirjaston sijainnit. Aloituspohjan sijainti määritellään klikkaamalla vihreää +painiketta ja objektikirjaston sijainti klikkaamalla Places...- painiketta.

| Options        |          |                               |                               | ×                     |  |  |  |  |  |  |
|----------------|----------|-------------------------------|-------------------------------|-----------------------|--|--|--|--|--|--|
| General        | Project  | templates: The templat        | es display in a list when you | create a new project. |  |  |  |  |  |  |
| User Interface | *L       | Nama                          | De                            |                       |  |  |  |  |  |  |
| Colors         |          | Name<br>Matric Multi discipli | Path                          |                       |  |  |  |  |  |  |
| Graphics       |          | Imperial Multi-disci          | C:\ProgramData\Autode         | sk\RVT 2025\Temp      |  |  |  |  |  |  |
| Hardware       | <b>+</b> |                               |                               |                       |  |  |  |  |  |  |
| File Locations |          |                               |                               |                       |  |  |  |  |  |  |
| Rendering      |          |                               |                               |                       |  |  |  |  |  |  |
| Check Spelling | Default  | path for user files:          |                               |                       |  |  |  |  |  |  |
| SteeringWheels | C:\Use   | rs\mikal\OneDrive\Asiał       | cirjat                        | Browse                |  |  |  |  |  |  |
| ViewCube       | Default  | path for family template      | files:                        |                       |  |  |  |  |  |  |
| Macros         | C:\Pro   | gramData\Autodesk\RVT         | 2025\Family Templates         | Browse                |  |  |  |  |  |  |
| Cloud Model    | Root pa  | th for point clouds:          |                               |                       |  |  |  |  |  |  |
|                | C:\Use   | rs\mikal\OneDrive\Asial       | tirjat                        | Browse                |  |  |  |  |  |  |
|                | Systems  | s analysis workflows:         |                               |                       |  |  |  |  |  |  |
|                | t⊢       | Name                          | Pa                            | th                    |  |  |  |  |  |  |
|                | 1-       | Annual Building Ene           | C:\Program Files\NREL\C       | penStudio CLI For     |  |  |  |  |  |  |
|                |          | HVAC Systems Loa              | C:\Program Files\NREL\C       | penStudio CLI For     |  |  |  |  |  |  |
|                | 62       |                               |                               |                       |  |  |  |  |  |  |
|                |          |                               |                               |                       |  |  |  |  |  |  |
|                |          |                               |                               |                       |  |  |  |  |  |  |
|                | Pla      | aces                          |                               |                       |  |  |  |  |  |  |
|                |          |                               |                               |                       |  |  |  |  |  |  |
|                |          |                               |                               |                       |  |  |  |  |  |  |
|                |          |                               |                               |                       |  |  |  |  |  |  |
|                |          |                               | ОК                            | Cancel Help           |  |  |  |  |  |  |

Vihreää +painiketta klikkaamalla avautuu uusi ponnahdusikkuna, josta päästään määrittelemään aloituspohjan sijainti. Sijainti riippuu täysin siitä, minne käyttäjä on aloituspohjan ja kirjaston tallentanut. Aloituspohja on nimeltään *DiPu- Revit aloituspohja.rte*, valitaan se ja klikataan Open.

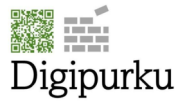

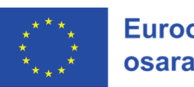

| Browse for Templ | ate File                                |                 | 1                                                                                                    |
|------------------|-----------------------------------------|-----------------|----------------------------------------------------------------------------------------------------|
| Look in:         | 📜 Aloituspohja ja kirjasto              | ~               | 🔶 📑 🗙 📮 🛛 Views                                                                                                    |
| ^                | Name                                    | Date modified   | Preview                                                                                                    |
|                  | Objektit                                | 6.3.2025 13.53  | Database Parks                                                                                                    |
| Työt             | 扁 DiPu- Revit aloituspohja.0001.rte     | 27.2.2025 19.25 | National Process<br>Reading Street Street Stree                                                                                                    |
|                  | 📻 DiPu- Revit aloituspohja.0002.rte     | 6.3.2025 13.53  | 179-641 20202<br>717-mark 20202<br>227-mark 20202                                                                                                    |
| -                | 📊 DiPu- Revit aloituspohja.rte          | 24.3.2025 19.10 | Protocontrol<br>- 1 (2010)<br>- 2 (2010)<br>- 2 |
| Kilpailut        |                                         |                 | test surfaces to their clear clear<br>and a strength of the surface surface<br>and the surface surface of the surface                                                                                                    |
|                  |                                         |                 |                                                                                                    |
| History          |                                         |                 |                                                                                                    |
|                  |                                         |                 |                                                                                                    |
|                  |                                         |                 |                                                                                                    |
| Documents        |                                         |                 |                                                                                                    |
|                  |                                         |                 |                                                                                                    |
|                  |                                         |                 |                                                                                                    |
| ly Computer      |                                         |                 |                                                                                                    |
| - 🇳              |                                         |                 |                                                                                                    |
| ly Network       |                                         |                 |                                                                                                    |
|                  |                                         |                 |                                                                                                    |
|                  |                                         |                 |                                                                                                    |
| Favorites        | <                                       | >               |                                                                                                    |
|                  | File name: DiPu- Revit aloituspohja.rte | ~               | ]                                                                                                    |
| Dockton V        | Files of type: Template Files (*.rte)   | ~               | ]                                                                                                    |
| -                |                                         |                 |                                                                                                    |

Aloituspohjan sijaintia aloituspohjalistalla voidaan tarvittaessa vaihtaa nuolipainikkeilla.

| Options          |         |                         |                                                     |
|------------------|---------|-------------------------|-----------------------------------------------------|
| General          | Project | templates: The template | es display in a list when you create a new project. |
| User Interface   |         | Name                    | Path                                                |
| Colors           |         | Metric Multi-discipli   | C:\ProgramData\Autodesk\RVT 2025\Temp               |
| Graphics         |         | Imperial Multi-disci    | C:\ProgramData\Autodesk\RVT 2025\Temp               |
| Hardware         | •       | DiPu- Revit aloitusp    | W:\Työt\Metropolia\DigiPurku\Aloituspohja           |
| File Locations   |         |                         |                                                     |
| Rendering        |         |                         |                                                     |
| Charle Carelline |         |                         |                                                     |

Aloituspohjan sijainnin määrittämisen jälkeen määritellään kirjaston sijainti. Klikkaamalla Places...painiketta, avautuu uusi ponnahdusikkuna, josta lisätään kirjaston sijainti klikkaamalla vihreää +painiketta.

| R      | Places     |                  | X                                                      |  |  |  |  |  |  |  |  |
|--------|------------|------------------|--------------------------------------------------------|--|--|--|--|--|--|--|--|
| С      |            | Library Name     | Library Path                                           |  |  |  |  |  |  |  |  |
| S      | 1⊢         | Imperial Library | C:\ProgramData\Autodesk\RVT 2025\Libraries\English-Imp |  |  |  |  |  |  |  |  |
| v      | <b>↓</b> ⊢ | Metric Library   | C:\ProgramData\Autodesk\RVT 2025\Libraries\English\US\ |  |  |  |  |  |  |  |  |
| N<br>C | +          |                  |                                                        |  |  |  |  |  |  |  |  |
|        |            |                  | OK Cancel Help                                         |  |  |  |  |  |  |  |  |

Painikkeen klikkaaminen luo uuden rivin ja oletuksen antaa kirjastolle nimen New Library 1,2,3..x.

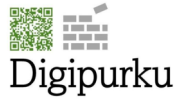

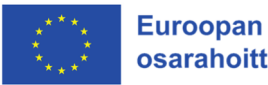

Nimen voi vaihtaa klikaamalla nimi kenttää ja kirjoittamalla halutun nimen, tässä nimeksi laitetaan DiPu- kirjasto. Kirjaston sijainnin määrittely tapahtuu klikkaamalla tyhjää rivikenttää, jolloin rivin perään ilmestyy Browse- painike. Kyseistä painiketta klikkaamalla päästään määrittelemään kirjaton sijainti, oletuksena sijainti aukeaa samaan paikkaan, jonne aloituspohja on aiemmin jo määritelty.

| Library Name                                              | Library Path                                           |
|-----------------------------------------------------------|--------------------------------------------------------|
| Imperial Library                                          | C:\ProgramData\Autodesk\RVT 2025\Libraries\English-Imp |
| Metric Library                                            | C:\ProgramData\Autodesk\RVT 2025\Libraries\English\US  |
| New Library 2                                             |                                                        |
|                                                           |                                                        |
| ons                                                       | OK Cancel Help                                         |
| ons<br>Library Name                                       | OK Cancel Help                                         |
| ons<br>Library Name<br>Imperial Library                   | OK Cancel Help                                         |
| ons<br>Library Name<br>Imperial Library<br>Metric Library | OK Cancel Help                                         |

Tuplaklikataan Objektit- kansiota ja edelleen klikataan Open- painiketta.

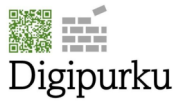

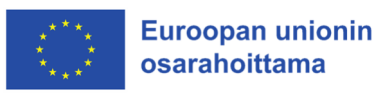

| Browse For Folder |                            |                | ? ×             |
|-------------------|----------------------------|----------------|-----------------|
| Look in:          | ] Aloituspohja ja kirjasto | ~              | ⊨ 📑 🗙 📑 Views 🗕 |
| <u>^</u>          | Name                       | Date modified  | Type            |
|                   | 🣜 Objektit                 | 6.3.2025 13.53 | File folder     |
| Työt              |                            |                |                 |
|                   |                            |                |                 |
| Kilpailut         |                            |                |                 |
| <b>E</b>          |                            |                |                 |
| History           |                            |                |                 |
|                   |                            |                |                 |
| Documents         |                            |                |                 |
|                   |                            |                |                 |
| My Computer       |                            |                |                 |
| ٢                 |                            |                |                 |
| My Network        |                            |                |                 |
| <mark>}</mark> }  |                            |                |                 |
| Favorites         |                            |                |                 |
|                   | <                          |                | >               |
| Dackton ¥         | Folder name: Objektit      |                | ~               |
|                   |                            | One            | Cancol          |

Tämän jälkeen voidaan kirjaston sijaintia kirjastoluettelossa halutessa vaihtaa nuolipainikkeiden avulla. Tämä määrittelee ensisijaisen kirjaston, joka aukeaa, kun projektiympäristössä ladataan objekteja projektiin. Kun järjestys on halutunlainen, klikataan OK.

|                  | ut put                                                     |
|------------------|------------------------------------------------------------|
| Library Name     | Library Path                                               |
| Imperial Library | C:\ProgramData\Autodesk\RVT 2025\Libraries\English-Imp     |
| Metric Library   | C:\ProgramData\Autodesk\RVT 2025\Libraries\English\US\     |
| DiPu- kirjasto   | W:\Työt\Metropolia\DigiPurku\Aloituspohja ja kirjasto\Obj. |
|                  |                                                            |
| <u></u>          | OK Cancel Hein                                             |

Hyväksytään aloituspohjan sekä kirjaston sijainnin määrittely klikkaamalla OK.

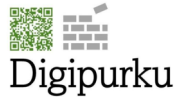

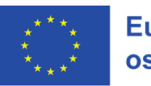

8

| Options        |         |                              |                           |                  | ×           |  |  |  |
|----------------|---------|------------------------------|---------------------------|------------------|-------------|--|--|--|
| General        | Project | templates: The template      | es display in a list wher | n you create a n | ew project. |  |  |  |
| User Interface |         |                              |                           | D 11             |             |  |  |  |
| Colors         | TF      | Name<br>DiPu- Rovit aloitusp | W(:) Twöt) Matropolis     |                  | oituspohia  |  |  |  |
| Graphics       | . ↓E    | Metric Multi-discipli        | C:\ProgramData\Au         | utodesk\RVT 2    | Γ 2025\Temp |  |  |  |
| Hardware       | - ÷     | Imperial Multi-disci         | utodesk\RVT 2             | Г 2025\Temp      |             |  |  |  |
| File Locations |         |                              |                           |                  |             |  |  |  |
| Rendering      |         |                              |                           |                  |             |  |  |  |
| Check Spelling | Default | nath for user files:         |                           |                  |             |  |  |  |
| SteeringWheels | C:\Use  | rs\mikal\OneDrive\Asiak      | irjat                     |                  | Browse      |  |  |  |
| ViewCube       | Default | path for family template     | files:                    |                  |             |  |  |  |
| Macros         | C:\Pro  | gramData\Autodesk\RVT        | 2025\Family Templat       | es               | Browse      |  |  |  |
| Cloud Model    | Root pa | th for point clouds:         |                           |                  |             |  |  |  |
|                | C:\Use  | rs\mikal\OneDrive\Asiak      | irjat                     |                  | Browse      |  |  |  |
|                | Systems | analysis workflows:          |                           |                  |             |  |  |  |
|                | t-      | Name                         |                           | Path             |             |  |  |  |
|                | 1       | Annual Building Ene          | C:\Program Files\NI       | REL\OpenStud     | io CLI For  |  |  |  |
|                |         | HVAC Systems Loa             | C:\Program Files\NI       | REL\OpenStud     | io CLI For  |  |  |  |
|                | ~       |                              |                           |                  |             |  |  |  |
|                |         |                              |                           |                  |             |  |  |  |
|                |         |                              |                           |                  |             |  |  |  |
|                | Pla     | ices                         |                           |                  |             |  |  |  |
|                |         |                              |                           |                  |             |  |  |  |
|                |         |                              |                           |                  |             |  |  |  |
|                |         |                              |                           |                  |             |  |  |  |
|                |         |                              |                           |                  |             |  |  |  |

Nyt aloituspohja sekä kirjasto on määritelty käyttöön, ja ne ovat näkyvissä, kun aloitetaan uusi projekti.

#### Uuden projektin aloittaminen DiPu-aloituspohjalla.

Uuden projektin aloittaminen määritelyllä aloituspohjalla tapahtuu valintavalikon kautta, joka ilmestyy aloittaessa uutta projektia joko aloitusnäkymän tai File-valikon kautta. Aloitusnäkymässä klikata Models- osion New... painiketta ja File- valikossa New > Project.

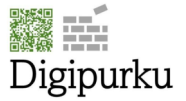

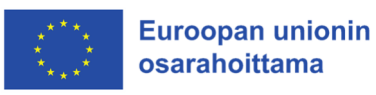

R **Revit 2025** Recei H ≣ Models Open ... New ... Families RVT Open ... R 0, 1 Α <u>|+−−+|</u> ▼ Architecture Structure Steel Precast Systems Insert o 🖻 Creates a Revit file. Project New ▶ Creates a Revit project file. Family Open ▶ Creates a set of custom components to use in projects. Save **Conceptual Mass** Opens a template for creating a conceptual massing model. Save As ► Title Block Opens a template for creating a Title Block family. Export • **Annotation Symbol** Creates a tag or symbol to identify elements in the project. Print ▶

Avautuvasta ikkunasta valitaan DiPu- Revit aloituspohja.

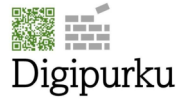

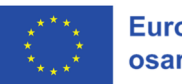

| -  |                                                         |   |
|----|---------------------------------------------------------|---|
| 5  | New Project >                                           | < |
| Ν  | Template file                                           |   |
| I. | DiPu- Revit aloituspohja  V Browse                      |   |
| 1  | <none></none>                                           |   |
|    | DiPu- Revit aloituspohja                                |   |
|    | CI Metric Multi-discipline<br>Imperial Multi-discipline |   |
|    | Project     OProject template                           |   |
|    |                                                         |   |
| -  | OK Cancel Help                                          |   |
|    |                                                         |   |
|    | RFA RFA                                                 |   |

#### Rakennusosaobjektien käyttö

Rakennusosaobjektit ovat aloituspohjassa valmiina. Rakennusosaobjekteja lisätään malliin Revitin työkalujen kautta, riippuen mitä halutaan mallintaa.

| File      | Architecture Structure | Steel Precas | t Systems | Insert Ann   | notate A                | nalyze Massing & S    | ite Coll   | laborate Vie                    | v Mana  | ige Ac | dd-Ins  | DiRootsC | ine V-Ra    | y Modif | fy ( | <b>→</b> • |          |       |          |             |            |                   |       |         |        |
|-----------|------------------------|--------------|-----------|--------------|-------------------------|-----------------------|------------|---------------------------------|---------|--------|---------|----------|-------------|---------|------|------------|----------|-------|----------|-------------|------------|-------------------|-------|---------|--------|
| B         |                        | Ø            |           | ] 🏱          |                         |                       | Ⅲ          |                                 | A       | L.     | 6       |          | <b>&gt;</b> |         | imes |            | $\times$ | × =   |          |             | 1          | -1.⊕ ¢ <u>+</u> + |       | ₿.4%    |        |
| Modify    | Wall Door Window       | Component    | Column Ro | of Ceiling   | Floor Cu                | rtain Curtain Mullion | Railing    | Ramp Stair                      | Model I | Model  | Model . | Room     | Room        | Tag     | Area |            | Tag      | By Sh | aft Wall | Vertical Do | ormer      | Level Grid        | Set 3 | how Ref | Viewer |
|           | ·                      | ÷            | • •       |              | <ul> <li>Sys</li> </ul> | stem Grid             | •          |                                 | Text    | Line   | Group   | *        | Separator   | Room    | *    |            | Area     | Face  |          |             |            |                   | •     | Plane   |        |
| Select 🕶  | Select  Build          |              |           |              |                         |                       |            | Circulation Model Room & Area 🔻 |         |        |         |          |             | Opening |      |            |          |       | Datum    |             | Work Plane |                   |       |         |        |
|           |                        |              |           |              |                         |                       |            |                                 |         |        |         |          |             |         |      |            |          |       |          |             |            |                   |       |         |        |
| Propertie | s                      |              | ×         | - 000 - Proi | ekti-inform:            | aatio 📑 01 Kella      | ri - PDF U | Inderlaver X                    |         |        |         |          |             |         |      |            |          |       |          |             |            |                   |       |         |        |

Esimerkiksi jos halutaan mallintaa seinä, valitaan Wall- työkalu ja sopiva tyyppi seinäksi.

|                                          |                      | - 📑 🛃 🗆          | 록   🚟 ▼ ^     | ר 0°ז ≺                | A   🏠                 | • 🖓 🛃    |
|------------------------------------------|----------------------|------------------|---------------|------------------------|-----------------------|----------|
| File Architect                           | ture Structure       | Steel Prece      | ast Syster    | ns Ins                 | sert Ar               | nnotate  |
| Modify Wall                              | Door Window          | Component        | Column        | Roof                   | Ceiling               | Floor    |
| Select •                                 | Wall: Architectural  |                  | Bui           | ld                     |                       |          |
| Properties                               | Wall: Str Wall: Ard  | chitectural (WA  | 4)            |                        |                       | r        |
|                                          | Wall by<br>Use the 1 | non-structural   | wall in the b | uilding n<br>type of v | nodel.<br>vall to cre | eate, or |
| Floor Plan:                              | Wall: Sw different   | wall type later. |               |                        | inu speci             | ya       |
| Graphics<br>View Scale<br>Scale Value 1: | Wall: Re             |                  |               |                        |                       |          |
| Display Model                            | Press F1             | for more help    |               |                        |                       |          |
| Detail Level                             | Cours                |                  | -             |                        |                       |          |
| Parts Visibility                         | Show                 | Original         |               |                        |                       |          |

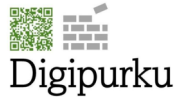

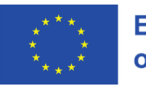

| R          |                        | • \$ • \$ | - 🖴 📑 🗄             |                   | · <   |  |  |  |
|------------|------------------------|-----------|---------------------|-------------------|-------|--|--|--|
| File       | Architecture           | Structure | Steel Pre           | r ∣ —<br>cast Sys | stems |  |  |  |
| Modify     |                        | Paste     | K Cope ▼<br>O Cut ▼ |                   | • Act |  |  |  |
| Select 🔻   | Properties             | Clipboard | Geor                | netry             | Co    |  |  |  |
| Modify     | Place Wall             | Height 🗡  | Unconr 👻            | 4690.000          | 0     |  |  |  |
| Properties | ;                      |           |                     |                   | ×     |  |  |  |
|            | Basic Wall<br>US1 430m | m         |                     |                   | •     |  |  |  |
| Q Searc    | :h                     |           |                     |                   |       |  |  |  |
| Basic Wa   | Ш                      |           |                     |                   |       |  |  |  |
| KS         | KS1 260mm              |           |                     |                   |       |  |  |  |
| Us         | US1 430mm              |           |                     |                   |       |  |  |  |
| — Vs       | 1 122mm                |           |                     |                   |       |  |  |  |

Kun rakennusosa(t) on mallinnettu, aloituspohjaan määritellyt oletusparametrit ilmaantuvat rakennusosaan/osiin. Näitä parametreja ovat laatu, kierrätettävyys, mallinnustarkkuus ja mittaustarkkuus. Kyseiset tietokentät löytyvät rakennusosista KEYNOTE- etuliitteellä ja niistä löytyvät alasvetovalikoiden kautta valmiit arvot, jotka rakennusosalle määritellään. Properties

| · · · · · · · · · · · · · · · · · · · |                       |               | 000 110  | jeku momi |
|---------------------------------------|-----------------------|---------------|----------|-----------|
| Basic Wall<br>US1 430mm               |                       | •             |          |           |
| Walls (1)                             |                       | 🕆 🛱 Edit Type | Ť        |           |
| Dimensions                            |                       | * ^           |          |           |
| Length                                | 16600.000             |               |          |           |
| Area                                  | 77.854 m <sup>2</sup> |               |          |           |
| Volume                                | 33.477 m <sup>3</sup> |               |          |           |
| Identity Data                         |                       | *             |          |           |
| Image                                 |                       |               | 0        |           |
| Comments                              |                       |               | S        |           |
| Mark                                  |                       |               |          |           |
| KEYNOTE laatu                         | (none)                |               | B        |           |
| KEYNOTE kierrätettävyys               | (none)                |               | ŏ        |           |
| KEYNOTE Mallinnustarkkuus             | (none)                |               | <u>o</u> |           |
| KEYNOTE Mittaustarkkuus               | (none)                |               |          |           |
| Phasing                               |                       | *             |          |           |
| Phase Created                         | Existing              |               |          |           |
| Phase Demolished                      | None                  |               |          |           |
| IFC Parameters                        |                       | *             |          |           |
| Export to IFC                         | Ву Туре               |               |          | E I       |
| Export to IFC As                      |                       |               | 4        |           |
| IFC Predefined Type                   |                       |               |          |           |
| 16 01000                              | a a least seens       | D11 76 7      |          |           |

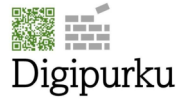

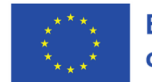

| Properties                |                        | ×   | 📄 000 - Proje | ekti-informaatio                |
|---------------------------|------------------------|-----|---------------|---------------------------------|
| Basic Wall<br>US1 430mm   |                        | •   |               |                                 |
| Walls (1)                 | Y 🛱 Edit T             | ype |               |                                 |
| Dimensions                | \$                     | ^   |               |                                 |
| Length                    | 16600.000              |     |               |                                 |
| Area                      | 77.854 m <sup>2</sup>  |     |               |                                 |
| Volume                    | 33.477 m <sup>3</sup>  |     |               |                                 |
| Identity Data             | *                      | *   |               |                                 |
| Image                     |                        |     | 0             |                                 |
| Comments                  |                        |     | . 8           |                                 |
| Mark                      |                        |     | 0.0           |                                 |
| KEYNOTE laatu             | 0. Ei tiedossa         |     | S             | $\vdash \vdash \hookrightarrow$ |
| KEYNOTE kierrätettävyys   | 0. Ei tiedossa         |     | 00            |                                 |
| KEYNOTE Mallinnustarkkuus | 0. Mitatun mukaisesti  |     | 9             |                                 |
| KEYNOTE Mittaustarkkuus   | 1. Osittain mitattu    |     | <b>~</b>      |                                 |
| Phasing                   | \$                     | *   |               |                                 |
| Phase Created             | Existing               |     |               |                                 |
| Phase Demolished          | None                   |     |               |                                 |
| IFC Parameters            | \$                     | *   |               |                                 |
| Export to IFC             | Ву Туре                |     |               |                                 |
| Export to IFC As          |                        |     | -             |                                 |
| IFC Predefined Type       |                        |     |               |                                 |
| IfcGUID                   | 0q3dFPBrvFSORyRVuZ6eZr |     |               |                                 |
| Analysis Results          | *                      |     |               |                                 |
| Material Density          |                        |     |               |                                 |

Edellä mainitut tietokentät siirtyvät IFC:ssä eteenpäin sekä lisäksi auttavat mallinnusohjelmassa mallinnettujen rakennusosien havainnollistamisessa esimerkiksi suodattimien avulla.

#### Uuden tyypin luonti

Uusien tyyppien luonti rakennusosiin tapahtuu kuten Revitissä yleensäkin. Kirjastossa olevat objektit rakennusosille ovat tyyppeihin perustuvia eikä niissä juurikaan olen Instanssiparametreja. Tämä tarkoittaa, että esimerkiksi uutta ikkunakokoa varten täytyy tehdä uusi tyyppi objektin sisälle, mikäli sopivaa tyyppiä ei löydy tyyppivalitsimen kautta. Uuden tyypin luonti tapahtuu klikkaamalla Edit Type- painiketta Properties- valikon tyyppivalitsimen alapuolelta.

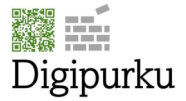

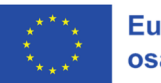

| R 🗈 🗁 🖪 % • 🦘             | . • ⇔ • 🖶 🛅   H‡   ⊨<br>ucture Steel Precast                                                                                 | → ∽ ∞ A                                                       | te View Man     |
|---------------------------|----------------------------------------------------------------------------------------------------|---------------------------------------------------------------|-----------------|
| Modify                    | ₩         Cope            □         ○         Cut         *         *           ■         ●         Join         *         * | Activate     Activate                                         | ≓ · Њ<br>∕∽ · 奇 |
| Select  Properties Cliph  | board Geometry                                                                                                    | Controls Modify View                                          | Measure Crea    |
| Modify   Windows          |                                                                                                    |                                                               |                 |
| DiPu_lkkuna - A<br>6x6    | ı-malli<br>→ ฿ E                                                                                                    | Edit Type                                                     | ayer 🗡          |
| Construction              |                                                                                                    |                                                               |                 |
| Kierrätettävyys           |                                                                                                    | Edit Type                                                     |                 |
| Laatu                     |                                                                                                    | Displays properties for the family type to which the selected |                 |
| Dimensions                |                                                                                                    | element belongs.                                              |                 |
| Placement within wall     | 50.000                                                                                                    |                                                               |                 |
| Identity Data             |                                                                                                    | * Press F1 for more help                                      |                 |
| Image                     |                                                                                                    |                                                               |                 |
| Comments                  |                                                                                                    |                                                               |                 |
| Mark                      | /05                                                                                                    |                                                               |                 |
| KEYNOTE kierrätettävyys   | (none)                                                                                                    |                                                               |                 |
| KEYNOTE laatu             | (none)                                                                                                    |                                                               |                 |
| KEYNOTE Mallinnustarkkuus | (none)                                                                                                    |                                                               |                 |
|                           | (none)                                                                                                    |                                                               |                 |
| Phase Created             | Existing                                                                                                    |                                                               |                 |
| Phase Demolished          | None                                                                                                    |                                                               |                 |
| IFC Parameters            | Hone                                                                                                    | *                                                             |                 |
| IFC Predefined Type       |                                                                                                    |                                                               |                 |

Avautuvassa ikkunassa klikataan Duplicate- painiketta ja annetaan nimi tyypille. Tämän jälkeen annetaan halutut arvot haluttuihin tietokenttiin ja klikataan OK.

| e Properties   |             |           |        |       | $\rangle$ |
|----------------|-------------|-----------|--------|-------|-----------|
| Family:        | DiPu_Ikkuna | - A-malli |        | ~     | Load      |
| Type:          | бхб         |           |        | ~     | Duplicate |
|                |             |           |        |       | Rename    |
| Type Parameter | S           |           |        |       |           |
|                | Parameter   |           |        | Value | = ^       |
| Construction   | I           |           |        |       | *         |
| Wall Closure   |             |           | By hos | t     |           |
| Construction   | Trime       |           | 3      |       |           |
| Materials an   | Name        |           |        |       | ×         |
| Karmin mater   | ić .        | EvE       |        |       |           |
| Lasituksen ma  | Name:       | CXC       |        |       |           |
| Väri_pintakäsi | t           |           |        |       |           |
| Dimensions     |             |           |        | ОК    | Cancel    |
| Frame Depth    |             |           | 175.00 | 0     |           |
| Frame thickne  | ess         |           | 50.000 | )     |           |
| Height         |             |           | 600.00 | 0     |           |
| Width          |             |           | 600.00 | 0     |           |

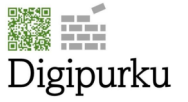

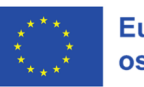

| Karmin materiaali             | Painekyllästetty mänty |       |
|-------------------------------|------------------------|-------|
| Lasituksen materiaali         | Lasi - kirkas          |       |
| Väri_pintakäsittely           | Väri - valkoinen       |       |
| Dimensions                    |                        | \$    |
| Frame Depth                   | 175.000                |       |
| Frame thickness               | 50.000                 | 1     |
| Height                        | 500.000                |       |
| Width                         | 500.000                |       |
| Rough Width                   |                        |       |
| Rough Height                  |                        |       |
| Analytical Properties         |                        | *     |
| Analytic Construction         | <none></none>          |       |
| Define Thermal Properties by  | Schematic Type         |       |
| Visual Light Transmittance    |                        |       |
| Solar Heat Gain Coefficient   |                        |       |
| Thermal Resistance (R)        |                        |       |
| Heat Transfer Coefficient (U) |                        |       |
| Identity Data                 |                        | *     |
| Sort by: 🚉 红 🗸                |                        |       |
| << Preview                    | OK Cancel              | Apply |

### Suodattimien käyttö

Oletusparametreissa olevia arvoja voidaan hyödyntää suodattimissa esim., jos halutaan näyttää näkymissä eri mallinnustarkkuuksia eri värein. Suodattimet saadaan näkymissä käyttöön klikkaamalla näkymän ominaisuuksista Properties-valikossa Visibility/Graphics Overrides- kohdan Edit...- painiketta.

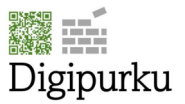

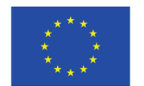

| Properties                  |               |               |
|-----------------------------|---------------|---------------|
| Floor Plan                  |               | Ţ             |
| Floor Plan: 01 Kellari - PD | )F Underlayer | 🗠 🛱 Edit Type |
| Graphics                    |               | ^ ^           |
| View Scale                  | 1:100         |               |
| Scale Value 1:              | 100           |               |
| Display Model               | Normal        |               |
| Detail Level                | Coarse        |               |
| Parts Visibility            | Show Original |               |
| Visibility/Graphics Overr   | rides Ed      | it            |
| Graphic Display Options     | s Ed          | it            |
| Orientation                 | Project North |               |

Avautuvassa ikkunassa valitaan Filters- välilehit aktiiviseksi ja laitetaan suodattimet päälle, jolloin näkymässä olevat elementtien esitystapa muuttuu suodattimien mukaiseksi, edellyttää, että elementteihin on valittu suodattimien mukaisiin parametreihin arvot, mikäli arvoa ei ole määritelty, myöskään elementin esitystapa ei muutu.

| N                  | Enable | r - t - th | Pr       | ojection/Surfa | ace        | Cut      |          | 11-10    |  |
|--------------------|--------|------------|----------|----------------|------------|----------|----------|----------|--|
| Name               | Filter | Visibility | Lines    | Patterns       | Transparen | Lines    | Patterns | Halftone |  |
| ). Mitattu         |        |            | Override | Override       | Override   | Override |          |          |  |
| . Osittain mitattu |        |            |          |                |            |          |          |          |  |
| 2. Piirustukset    |        |            |          |                |            |          |          |          |  |
| 3. Arvioitu        |        |            |          |                |            |          |          |          |  |
|                    |        |            |          |                |            |          |          |          |  |
| Add Re             | nove   | Up         | Down     |                |            |          |          |          |  |

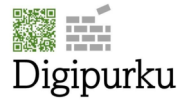

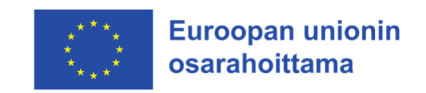

# Aloituspohjan standardien, objektien sekä luetteloiden tuonti projekteihin

Mikäli mallinnus on aloitettu muulla aloituspohjalla tai halutaan käyttää muuta aloituspohjaa kuin DiGi Revit- aloituspohjaa, voidaan määritykset, objektit sekä luettelot tuoda tällaiseen projektiin Revitin omilla tuontikaluilla. Oleellisimmat mitä kannattaa ainakin tuoda ovat, aloituspohjan määritykset sekä luettelot, jotta mm. suodattimista saadaan mahdollisimman paljon hyötyä.

#### Aloituspohja standardien tuonti

Jotta standardit voidaan tuoda, täytyy oman projektin lisäksi olla aloituspohja avoinna Revitissä. Aloituspohja avataan ihan normaalisti Open- toiminnolla, kun se on saatu avattua, valitaan aktiiviseksi projektiksi projekti, johon määritykset tuodaan. Tämän jälkeen Manage- välilehdeltä valitaan Transfer Project Standards.

| F  | ile     | Architectur | e Str            | ucture | Steel I                | Precast S           | Systems In              | sert Anno            | tate Ana            | lyze Wassing                | & Site            | Collaborate           | View                   | Manage          |
|----|---------|-------------|------------------|--------|------------------------|---------------------|-------------------------|----------------------|---------------------|-----------------------------|-------------------|-----------------------|------------------------|-----------------|
|    | A       | ۲           | ₽                |        |                        | 1                   |                         |                      |                     |                             | ľ                 | 0.0                   | £.                     | MEP<br>t        |
| N  | 1odify  | Materials   | Object<br>Styles | Snaps  | Project<br>Information | Paramete<br>Service | rs Project<br>Parameter | Shared<br>Parameters | Global<br>Parameter | Transfer<br>Project Standar | Purg<br>rds Jouse | e Project<br>ed Units | Structural<br>Settings | MEP<br>Settings |
| Se | elect 🔻 |             | 50,000           |        |                        |                     | ratameter               | , ranamotori         | raidifictor         | Settings                    |                   | ou onico              | 5                      | 5               |
| Se | elect 🔻 |             | Styles           |        |                        |                     |                         |                      |                     | Settings                    |                   |                       |                        |                 |

Avautuvassa ikkunassa valitaan kaikki, tarkistetaan, että kopioinnin lähteenä on DiPu- Revit aloituspohja.rte ja klikataan OK.

| Transfer Project St                                                                             | andards                                      |             |           |                         | $\times$ |
|-------------------------------------------------------------------------------------------------|----------------------------------------------|-------------|-----------|-------------------------|----------|
| Select items to co                                                                              | py:                                          |             |           |                         |          |
| Copy from:                                                                                      | DiPu- Revit aloituspohja                     | .rte        | $\sim$    |                         |          |
| Analytical Link<br>Analytical Pipe<br>Area and Volun                                            | Types<br>Connection Types<br>ne Computations |             | ^         | Check All<br>Check None |          |
| Arrownead Style<br>Assembly Code<br>Bending Detail                                              | es<br>Settings<br>zation                     |             |           |                         |          |
| Building Type S Cable Tray Sett Cable Tray Size Cable Tray Type Cable Tray Type Cable Tray Type | Settings<br>ings<br>s<br>es                  |             |           |                         |          |
| Callout Tags                                                                                    |                                              | >           | ~         |                         |          |
| What elements ca                                                                                | n be transferred between                     | (<br>projec | OK<br>ts? | Cancel                  |          |

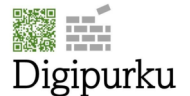

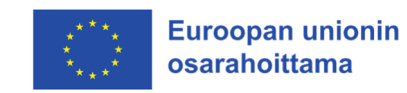

Ponnahdusikkunasta valitaan New Only, koska tämä tuo ainoastaan poikkeavat ja uudet määritykset eikä yliaja esim. oman aloituspohjan räätälöityjä asetuksia. Sitten jos nekin halutaan yliajaa, valitaan Overwrite.

| Duplicate Types                                                            | 5                            |                              | $\times$          |
|----------------------------------------------------------------------------|------------------------------|------------------------------|-------------------|
| The following Ty                                                           | /pes already exist i         | n the destination project bu | It are different: |
| 1                                                                          | Aarko                        |                              | ^                 |
| <above> Curr<br/><above> Hand<br/><above> Nosir</above></above></above>    | lrails<br>ng Lines           |                              |                   |
| <above> Outil<br/><above> Railir<br/><above> Riser</above></above></above> | nes<br>ngs Cut Line<br>Lines |                              |                   |
| <above> Supp<br/>&lt; Above&gt; Top</above>                                | orts<br>Rails                |                              | ~                 |
|                                                                            | Overwrite                    | New Only                     | Cancel            |

#### Luetteloiden tuonti

DiPu- Revit aloituspohjassa olevat luettelot eivät em. tavalla projekteihin tule, vaan ne täytyy tuo erikseen. Luettelot saadaan tuotua, klikkaamalla Insert- välilehden Insert from File- painiketta, josta edelleen valitaan Insert Views from File

| oint Coordination Link Link Manage Import Import Import Import Load Content Load Autodes | Load as Insert  |
|------------------------------------------------------------------------------------------|-----------------|
| loud Model PDF Image Links CAD gbXML PDF Image Family Catalog Family Load from Libr      | Group from File |

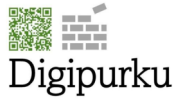

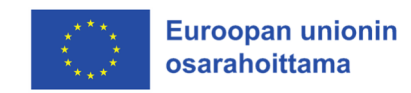

Valitaan DiPu-luettelot.rvt samasta kansiosta, jossa aloituspohja sijaitsee ja klikataan Open.

| Look in:         | 🤰 Aloituspohja ja kirjasto           | ~               | 🔶 💺     | X 其 | <u>V</u> iews • |  |
|------------------|--------------------------------------|-----------------|---------|-----|-----------------|--|
| <u>^</u>         | Name                                 | Date modified   | Preview |     |                 |  |
|                  | Objektit                             | 6.3.2025 13.53  |         |     |                 |  |
| Työt             | 🔚 DiPu-luettelot.rvt                 | 24.3.2025 19.09 |         |     |                 |  |
|                  |                                      |                 |         |     |                 |  |
| Kilpailut        |                                      |                 |         |     |                 |  |
|                  |                                      |                 |         |     |                 |  |
| History          |                                      |                 |         |     |                 |  |
|                  |                                      |                 |         |     |                 |  |
| Documents        |                                      |                 |         |     |                 |  |
| 2                |                                      |                 |         |     |                 |  |
| My Computer      |                                      |                 |         |     |                 |  |
| ٢                |                                      |                 |         |     |                 |  |
| My Network       |                                      |                 |         |     |                 |  |
|                  |                                      |                 |         |     |                 |  |
| Favorites        | <                                    | >               |         |     |                 |  |
|                  | File name: DiPu-luettelot.rvt        | ~               | ]       |     |                 |  |
| Deckton          | Files of type: Project Files (*.rvt) | ~               |         |     |                 |  |
| Too <u>l</u> s 💌 |                                      | 0               | pen     | C   | ancel           |  |

Avautuvan ikkunan valikosta valitaan kaikki, Checl All ja klikataan OK.

| /iews:                                                                                                    | Preview: |  |
|----------------------------------------------------------------------------------------------------|----------|--|
| Show all views and sheets $\qquad \qquad \qquad \qquad \qquad \qquad \qquad \qquad \qquad \qquad \qquad \qquad \qquad \qquad \qquad \qquad \qquad \qquad \qquad$ |          |  |
| Schedule: KEYNOTE Portaiden mittaustarkk 🔺                                                                                                    |          |  |
| Schedule: KEYNOTE rakenteellisten pilareide                                                                                                    |          |  |
| Schedule: KEYNOTE rakenteellisten pilareid                                                                                                    |          |  |
| Schedule: KEYNOTE Rakenteellisten pilareid                                                                                                    |          |  |
| Schedule: KEYNOTE Rakenteellisten pilareid                                                                                                    |          |  |
| Schedule: KEYNOTE saniteettikalusteiden ki                                                                                                    |          |  |
| Schedule: KEYNOTE saniteettikalusteiden la                                                                                                    |          |  |
| Schedule: KEYNOTE seinien kierrätettävyys                                                                                                    |          |  |
| Schedule: KEYNOTE seinien laatu                                                                                                    |          |  |
| Schedule: KEYNOTE Seinien mallinnustarkk                                                                                                    |          |  |
| Schedule: KEYNOTE Seinien mittatarkkuus                                                                                                    |          |  |
| Schedule: KEYNOTE Vesikalusteiden mallinr                                                                                                    |          |  |
| Schedule: KEYNOTE Vesikalusteiden mittata                                                                                                    |          |  |
| Schedule: KEYNOTE VK ja YP kierrätettävyy                                                                                                    |          |  |
| Schedule: KEYNOTE VK ja YP laatu                                                                                                    |          |  |
| Schedule: KEYNOTE VK JA YP mallinnustar                                                                                                    |          |  |
| Schedule: KEYNOTE VK JA YP mittatarkkuu                                                                                                    |          |  |
| Genedales MÄÄRÄT Ala- ja välipohjat 🗸 🗸                                                                                                    |          |  |
|                                                                                                    |          |  |
| Check All Check None                                                                                                    |          |  |
|                                                                                                    |          |  |
|                                                                                                    |          |  |
|                                                                                                    |          |  |
| Preview selection                                                                                                    |          |  |
|                                                                                                    |          |  |

Tämän jälkeen tarvittavat luettelot ovat käytössä omassa projektissa, jossa ei ole käytetty DiPu-Revit aloituspohjaa.

#### **Objektien tuonti**

Kätevin ja nopein tapa DiPu- kirjastossa olevat objektit, on tuoda ne Insert- välilehden kautta. Kyseinen tapa tuo kaikki objektit kerrallaan, kun taas työkalukohtainen objektiin lataaminen tuo pelkästään työkalun kategoriaan liittyviä objekteja, esim. jos ikkunatyökalun objektin lataus tuo

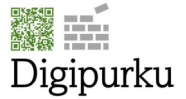

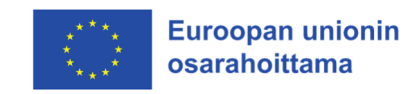

pelkästään ikkuna-kategoriaan kuuluvia objekteja. Valitaan Insert- välilehden Load Family ja tuodaan objektit kirjastosta.

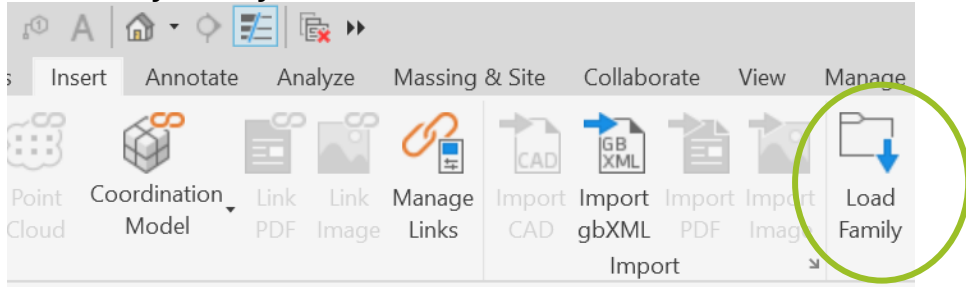

Objektit löytyvät kansiosta, jonne käyttäjä on DiPu- kirjaston asentanut, seillä edelleen Objektitkansio. Mennään kyseiseen kansioon ja valitaan kaikki Ctrl+A ja klikataan Open.

| <u> R</u> Load Family |                                                     |              | ? ×              |
|-----------------------|-----------------------------------------------------|--------------|------------------|
| Look in:              | ] Objektit                                          | ~            | ⊨ 📴 🗙 💐 💆 iews 🗸 |
|                       | Name                                                | Date modif 🔨 | Preview          |
|                       | 🔜 DiPu_arkki_A4_kerrannainen_auto_mittakaavalla.rfa | 27.2.2025    |                  |
| Areabook L            | 🔜 DiPu_Baluster - Square.rfa                        | 27.2.2025    |                  |
| Ph                    | 🔜 DiPu_Betonipalkki - suorakaide.rfa                | 27.2.2025    |                  |
|                       | 🔜 DiPu_Betonipilarit - suorakaide.rfa               | 27.2.2025    |                  |
| Buildingbo            | 🔜 DiPu_Betonipilarit -pyöreä.rfa                    | 27.2.2025    |                  |
| Ph                    | 🖬 DiPu_Boundary Condition-Fixed.rfa                 | 27.2.2025    |                  |
|                       | 🔜 DiPu_Boundary Condition-Pinned.rfa                | 27.2.2025    |                  |
| Roombook              | 🔜 DiPu_Boundary Condition-Roller.rfa                | 27.2.2025    |                  |
|                       | 🔜 DiPu_Boundary Condition-Variable.rfa              | 27.2.2025    |                  |
|                       | 🔜 DiPu_Concrete Block.rfa                           | 27.2.2025    |                  |
| Imperial Li           | 🖬 DiPu_Connection-Brace-Kicker.rfa                  | 27.2.2025    |                  |
|                       | 🔜 DiPu_Connection-Brace-Parallel.rfa                | 27.2.2025    |                  |
|                       | 🖬 DiPu_Connection-Column-Default.rfa                | 27.2.2025    |                  |
| Metric Library        | 📠 DiPu_Connection-Column-Filled Triangle.rfa        | 27.2.2025    |                  |
|                       |                                                     | > 2005       |                  |
|                       | TI DiDu Dourdoou Condition Fixed of                 |              |                  |
| DiPu- kirjasto        | File name: DiPu_boundary Condition-Fixed.Tra        | ~            |                  |
| ×                     | Files of type: Family Files (*.rfa)                 | ~            |                  |
| Too <u>l</u> s 💌      |                                                     | <u>O</u> per | Cancel           |

Mikäli avautuu ponnahdusikkuna, valitaan alempi vaihtoehto ikkunasta. Voi olla, että kyseinen ilmoitus ilmestyy useamman kerran, jokainen ikkuna hyväksytään klikkaamalla alempi vaihtoehto.

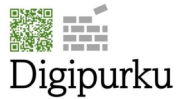

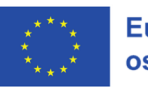

| Family Already Exists                                                                                                    | $\times$ |  |  |
|----------------------------------------------------------------------------------------------------|----------|--|--|
| You are trying to load the family DiPu_Boundary<br>Condition-Fixed, which already exists in this project.<br>What do you want to do? |          |  |  |
| $\rightarrow$ Overwrite the existing version                                                                                         |          |  |  |
| → Overwrite the existing version and its parameter values                                                                            |          |  |  |
| Canc                                                                                                    | el       |  |  |
| <u>Click here to learn more</u>                                                                                                    |          |  |  |

Objektien tuonnin jälkeen käytössä on DiPu- kirjaston mukaiset objektit.

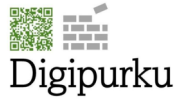

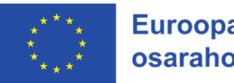

## Projekti-infon käyttö

Aloituspohjaan on luotu myös projekti-infoa varten oma näkymä, jonka tarkoituksena on antaa yleistietoa, milloin projektissa on tehty erilaisten tiedostoformaattien tallennuksia, milloin projekti on avattu Audit- toiminnolla, kuka on mallintaja ja mikä on sen hetkisen mallin käytetty Revit-ohjelmistoversio. Mallintaja päivittää ja ylläpitää tietoja aina sen mukaan, kun on infonäkymän mukaisia toimenpiteitä tehnyt tai jos ohjelmistoversion on muuttunut mallinuksen aikana.

## DiGi- purku hanke

Ohjelmistoversio: Revit 2025.4

Mallinnus: Etunimi Sukunimi, tutkinto

Audit: 24/3/2025

Mallin päivitys: 24/3/2025

IFC-export: 24/3/2025

DWG-export: 24/3/2025

PDF-export: 24/3/2025

DWF-export: 24/3/2025

Projektiparametrit:

1. Tarkkuus

- 2. Mallinnustarkkuus
- 3. Laatu
- 4. Kierrätettävyys

Malli avattava kahden viikon välein Audit - toiminnolla, tällä tavoin saadaan pidettyä malli vakaana ja kompaktina.

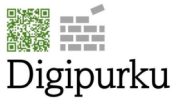